| <b>Students</b> will pick their course requests for the 2016-2017 school year online with <b>Family Access</b> .                                                                             | Sign In Find it Fast Search FBISD                                           |  |  |  |  |
|----------------------------------------------------------------------------------------------------|-----------------------------------------------------------------------------|--|--|--|--|
| Begin by going to the FBISD <b>Family</b><br>Access website at:                                                                                                    |                                                                             |  |  |  |  |
| http://www.fortbendisd.com/family-<br>access                                                                                                    | Chat with Calendar Schools Family<br>Charles Access                         |  |  |  |  |
| Scroll down and click on the <b>Login to</b><br><b>Family Access</b> on the right side of the screen.                                                                                        | community parents students staff                                            |  |  |  |  |
| When the login screen opens, the students will type in their login and password, and click on the Login button. You will use your student network login and password that you use at school. | S K Y W A R D°<br>FORT BEND INDEPENDENT SCHOOL DISTRICT<br>FBISD PRODUCTION |  |  |  |  |
|                                                                                                    | Login ID:<br>Password:<br>Sign In<br>Forgot your Login/Password?            |  |  |  |  |
|                                                                                                    | 05.13.10.00.03-10.2                                                         |  |  |  |  |
|                                                                                                    |                                                                             |  |  |  |  |
|                                                                                                    |                                                                             |  |  |  |  |
|                                                                                                    |                                                                             |  |  |  |  |
|                                                                                                    |                                                                             |  |  |  |  |
|                                                                                                    |                                                                             |  |  |  |  |

| When students log into student access, hel<br>the top right. The High School and Middle<br>available online if you have a question about                                                                                                    | pful district links are located on<br>School planning guides are<br>ut a course.<br>District Links<br>Dulles MS HOME PAGE<br>FBISD PARENT LINK<br>ATOMIC LEARNING<br>FAMILY ACCESS GUIDE<br>HS PLANNING GUIDE<br>MS PLANNING GUIDE |  |  |  |  |  |
|----------------------------------------------------------------------------------------------------|----------------------------------------------------------------------------------------------------|--|--|--|--|--|
| The link for Course Requests for the 2016-<br>frame on the left under <b>Schedules</b> . Click th<br>requests from your paper worksheet.                                                                                                    | 2017 school year is found in the<br>the Schedules link to input your course<br>Gradebook<br>Attendance<br>Student Info<br>Food Service<br>Schedule                                                                                 |  |  |  |  |  |
| Click on the link <b>Request Courses for</b><br>2016-2017 (future school year) in your<br>next year school to start the process.                                                                                                    | Course Requests now open Request Courses for 2                                                                                                    |  |  |  |  |  |
| The Available Courses list is in alphabetical order on the left. Scroll down the list and highlight a course to request. After highlighting the course, click Request Selected Course. The requested course then moves to the Requested Course column on the right hand side of the screen. High School students and Middle School students transitioning into high school for the next school year will need to review the Total Credits field to determine the number of courses selected. Your school will give you the appropriate number of courses to select. |                                                                                                    |  |  |  |  |  |
| CAC01 ArchitecturalDe<br>1.000 Credits<br>CAC02 Construction Mg<br>1.000 Credits                                                                                                    | Image: Remove Course     1.000 Credits       FL231     French III Pre<br>1.000 Credits                                                                                                    |  |  |  |  |  |

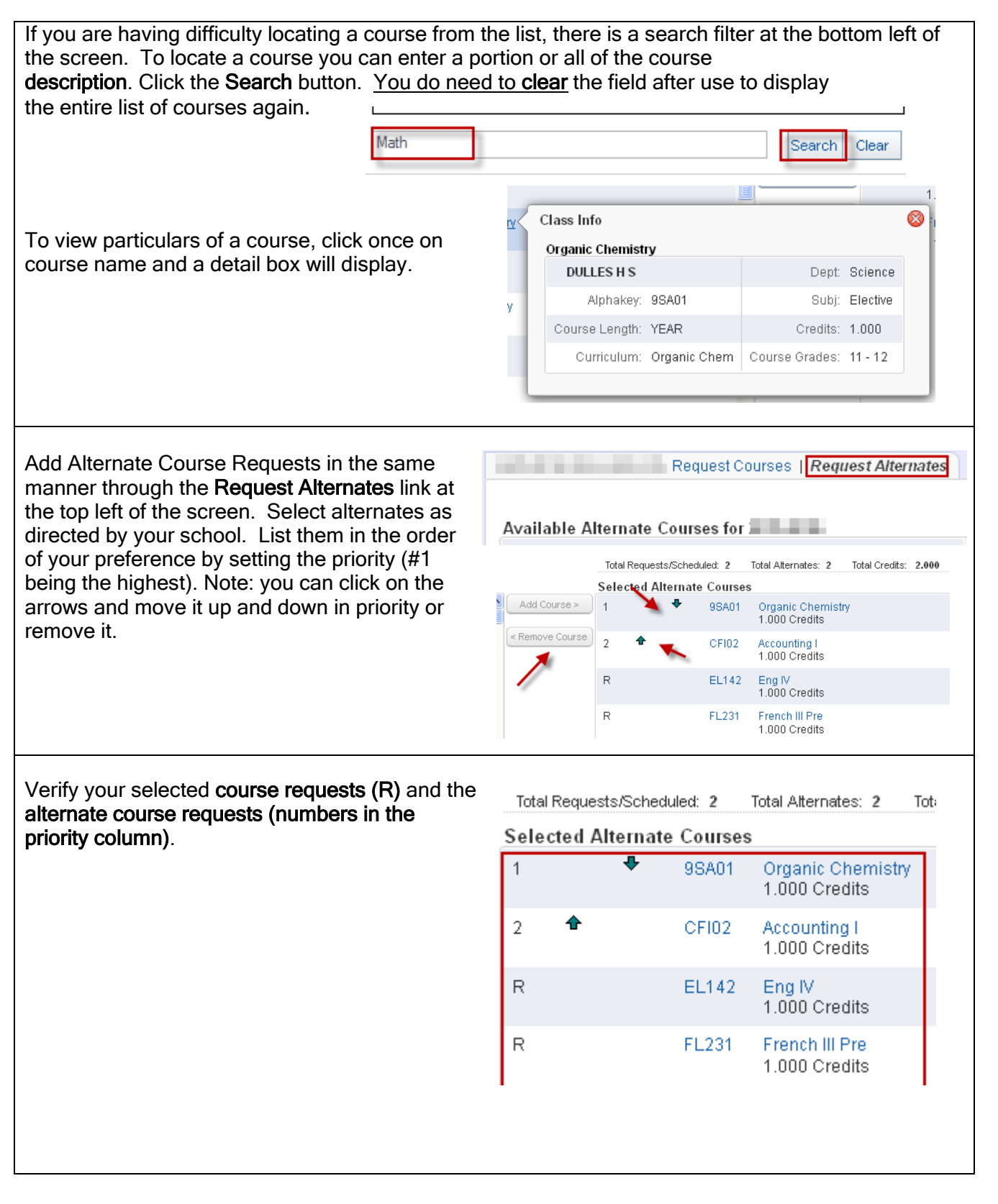

| When the selection process is compl<br>clicking on the <b>Printer Icon</b> .<br>(Be sure to be on the <b>Request</b> | leted, you may print a copy of your selections by |            |                |       |                                    |                |       |
|----------------------------------------------------------------------------------------------------|---------------------------------------------------|------------|----------------|-------|------------------------------------|----------------|-------|
| requests and alternate requests.)                                                                                    |                                                   | Total Requ | ests/Scheduled | 1:2   | Total Alternates: 2                | Total Credits: | 2.000 |
|                                                                                                    | Selected Alternate Courses                        |            |                |       |                                    |                |       |
| Click the <b>X</b> and then the <b>Logout</b> button when finished.                                                  |                                                   | 1          | <b>₽</b> 9     | ISA01 | Organic Chemistry<br>1.000 Credits |                |       |
|                                                                                                    | 2:                                                | 2 🕈        | С              | FI02  | Accounting I<br>1.000 Credits      |                |       |
|                                                                                                    | F                                                 | 2          | E              | EL142 | Eng IV<br>1.000 Credits            |                |       |
|                                                                                                    | F                                                 | 2          | F              | L231  | French III Pre<br>1.000 Credits    |                |       |
|                                                                                                    |                                                   |            |                |       |                                    |                |       |

### **Endorsements: Selecting and Signing Endorsements**

- •
- ALL 8<sup>th</sup> grade students are <u>required</u> to select an endorsement. 9<sup>th</sup> and 10<sup>th</sup> grade students will complete this step only if they wish to change the endorsement • selected last year.
- Endorsements do not apply to 11<sup>th</sup> grade students.

After logging in to Skyward, the student will select Endorsements from the menu.

| Home           |
|----------------|
| Calendar       |
| Gradebook      |
| Attendance     |
| Student Info   |
| Food Service   |
| Schedule       |
| Endorsements   |
| Academic Histo |
| Portfolio      |
| Login History  |

| Under Endorsements, the student will select Declare an Endorsement.                                                                                                    |  |  |  |  |  |  |
|----------------------------------------------------------------------------------------------------|--|--|--|--|--|--|
| Endorsements                                                                                                    |  |  |  |  |  |  |
| Declared                                                                                                    |  |  |  |  |  |  |
| Endorsement Option                                                                                                    |  |  |  |  |  |  |
| Declare an Endorsement                                                                                                    |  |  |  |  |  |  |
|                                                                                                    |  |  |  |  |  |  |
|                                                                                                    |  |  |  |  |  |  |
|                                                                                                    |  |  |  |  |  |  |
| The student will then choose an <b>Endorsement</b> from the drop down menu.                                                                                                    |  |  |  |  |  |  |
| Declare Endorsement                                                                                                    |  |  |  |  |  |  |
| * Declared Endorsement:                                                                                                    |  |  |  |  |  |  |
| Declared Option:<br>Arts and Humanities                                                                                                    |  |  |  |  |  |  |
| Signature Required         Business and Industry                                                                                                    |  |  |  |  |  |  |
| Public Services                                                                                                    |  |  |  |  |  |  |
|                                                                                                    |  |  |  |  |  |  |
|                                                                                                    |  |  |  |  |  |  |
| The student will not select a <b>Declared Option</b> from the drop down menu.                                                                                                    |  |  |  |  |  |  |
| Declare Endorsement                                                                                                    |  |  |  |  |  |  |
| Declared Endorsement: Multidisciplinary Studies                                                                                                    |  |  |  |  |  |  |
|                                                                                                    |  |  |  |  |  |  |
|                                                                                                    |  |  |  |  |  |  |
| After the Endorsement is selected, students must read the message in the box under Signature                                                                                                    |  |  |  |  |  |  |
| Required                                                                                                    |  |  |  |  |  |  |
| Signature Required                                                                                                    |  |  |  |  |  |  |
| Under the Federal Electronic Signatures in Global and National Commerce Act, before you may electronically sign this Endorsement, you must be provided with certain of the following information and you must affirmatively agree to the following and thereafter not withdraw your agreement. |  |  |  |  |  |  |
| By clicking 'I Agree' and submitting this agreement via the internet, I acknowledge that:                                                                                                    |  |  |  |  |  |  |
| * I have read and understood the foregoing Electronic Signature Agreement and that I intend to be bound thereby.                                                                                                    |  |  |  |  |  |  |
| * I understand and agree that my electronic signature is the equivalent of a manual signature and that others may rely on it as such in connection with any and all agreements I may enter into, including but not limited to this Electronic Signature Agreement.                             |  |  |  |  |  |  |
|                                                                                                    |  |  |  |  |  |  |

| The student will sign the <b>Endorsement</b> by checking the box beside <b>I Agree</b> . The student's name and the date signed will then be displayed, the student will then click on <b>Save</b> .                                                                                           |  |  |  |  |  |  |  |
|----------------------------------------------------------------------------------------------------|--|--|--|--|--|--|--|
| Declare Endorsement     Multidisciplinary Studies       * Declared Endorsement:     Multidisciplinary Studies       Declared Option:     •                                                                                                    |  |  |  |  |  |  |  |
| Signature Required                                                                                                    |  |  |  |  |  |  |  |
| Under the Federal Electronic Signatures in Global and National Commerce Act, before you may electronically sign this Endorsement, you must be provided with certain of the following information and you must affirmatively agree to the following and thereafter not withdraw your agreement. |  |  |  |  |  |  |  |
| By clicking 'I Agree' and submitting this agreement via the internet, I acknowledge that: + I have read and understood the foregoing Electronic Signature Agreement and that I intend to be bound thereby.                                                                                     |  |  |  |  |  |  |  |
| I understand and agree that my electronic signature is the equivalent of a manual signature and that others may rely on it as such in connection with any and all agreements I may enter into, including but not limited to this Electronic Signature Agreement.                               |  |  |  |  |  |  |  |
| Signed By: Date Signed: 01/29/2015 8:57 AM                                                                                                    |  |  |  |  |  |  |  |
| (*) Indicates a required field.                                                                                                    |  |  |  |  |  |  |  |
|                                                                                                    |  |  |  |  |  |  |  |
|                                                                                                    |  |  |  |  |  |  |  |
|                                                                                                    |  |  |  |  |  |  |  |
|                                                                                                    |  |  |  |  |  |  |  |
|                                                                                                    |  |  |  |  |  |  |  |
|                                                                                                    |  |  |  |  |  |  |  |

| On the Endorsement page under the selected information                                                                                                  | n will be the message | Home                                |  |  |  |  |  |
|----------------------------------------------------------------------------------------------------|-----------------------|-------------------------------------|--|--|--|--|--|
| Guardian Signature is Required                                                                                                    | -                     | Home                                |  |  |  |  |  |
| Parents must sign the Endorsement page through Family                                                                                                   | Access.               | New Student<br>Online<br>Enrollment |  |  |  |  |  |
|                                                                                                    |                       | Calendar                            |  |  |  |  |  |
|                                                                                                    |                       | Gradebook                           |  |  |  |  |  |
|                                                                                                    |                       | Attendance                          |  |  |  |  |  |
|                                                                                                    |                       | Student Info                        |  |  |  |  |  |
|                                                                                                    |                       | Food Service                        |  |  |  |  |  |
|                                                                                                    |                       | Schedule                            |  |  |  |  |  |
|                                                                                                    |                       | Endorsements                        |  |  |  |  |  |
| When the student has made an Endorsement selection and signed it electronically, the parent will see the student's choice and the electronic signature. |                       |                                     |  |  |  |  |  |
| Endorsement                                                                                                    | Option                |                                     |  |  |  |  |  |
| Multidisciplinary Studies                                                                                                    |                       |                                     |  |  |  |  |  |
| Signed by on 01/29/2015 at<br>Guardian Signature is Required.                                                                                           | 9:08 AM.              |                                     |  |  |  |  |  |

| By clicking on the word ( <b>Sign</b> ), the parent will be able to add an electronic signature by checking the box <b>I Agree</b> . The parent's name and the date signed will display and a <b>Submit Signature</b> button will |                                                                                                    |                          |                  |                               |  |  |  |
|----------------------------------------------------------------------------------------------------|----------------------------------------------------------------------------------------------------|--------------------------|------------------|-------------------------------|--|--|--|
| appear.                                                                                                    |                                                                                                    |                          |                  |                               |  |  |  |
|                                                                                                    | Declared (Sign)                                                                                                    |                          | Achieved         |                               |  |  |  |
|                                                                                                    | Endorsement                                                                                                    | Option                   | Endorsement      | Opti                          |  |  |  |
|                                                                                                    | Sign Endorsement                                                                                                    |                          |                  | *                             |  |  |  |
|                                                                                                    | Declared Endorsement:                                                                                                    | ultidisciplinary Studies | ~                |                               |  |  |  |
|                                                                                                    | Declared Option:                                                                                                    |                          | ~                |                               |  |  |  |
|                                                                                                    | Signed by LEN12 PAIRICIA ANN on 01/29                                                                                                    | (2015 at 9:08 AM.        |                  |                               |  |  |  |
|                                                                                                    | Signature Required                                                                                                    |                          |                  |                               |  |  |  |
|                                                                                                    | Under the Federal Electronic Signatures in Global and National Commerce Act, before you may electronically sign this Endorsement, you must be provided with certain of the following information and you must affirmatively agree to the following and thereafter not withdraw your agreement.<br>By clicking 1 Agree' and submitting this agreement via the internet, I acknowledge that:<br>* I have read and understood the foregoing Electronic Signature Agreement and that I intend to be bound thereby.<br>* I understand and agree that my electronic signature is the equivalent of a manual signature and that others may rely on it as such in connection with any and all agreements I may enter into, including but not limited to this Electronic Signature Agreement. |                          |                  |                               |  |  |  |
|                                                                                                    |                                                                                                    |                          |                  |                               |  |  |  |
|                                                                                                    |                                                                                                    |                          |                  | Submit Signature              |  |  |  |
|                                                                                                    |                                                                                                    |                          |                  |                               |  |  |  |
| After the parent s                                                                                                    | ubmits the signature, tha                                                                                                    | t information wi         | ill be displayed | I under the student signature |  |  |  |
| information.                                                                                                    | Declared                                                                                                    |                          |                  |                               |  |  |  |
|                                                                                                    | Decial eu                                                                                                    |                          |                  |                               |  |  |  |
|                                                                                                    | Endorsement                                                                                                    |                          | Option           |                               |  |  |  |
| Multidisciplinary Studies                                                                                                    |                                                                                                    |                          |                  |                               |  |  |  |
| Signed by . on <b>01/29/2015</b> at <b>9:08 AM</b> .<br>Signed by I on <b>01/29/2015</b> at <b>9:24 AM</b> .                                                                                                    |                                                                                                    |                          |                  |                               |  |  |  |
| NOTE: Parents a                                                                                                    | re not able to change the                                                                                                    | Endorsement              | after the stude  | nt has made the selection.    |  |  |  |
| Changes must be                                                                                                    | e made through the Coun                                                                                                    | selor.                   |                  |                               |  |  |  |